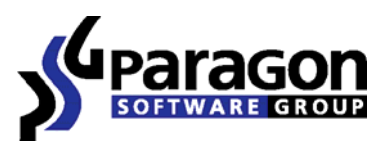

PARAGON Technologie GmbH, Systemprogrammierung

Heinrich-von-Stephan-Str. 5c ● 79100 Freiburg, Germany

Tel. +49 (0) 761 59018201 • Fax +49 (0) 761 59018130

Internet <a href="http://www.paragon-software.com">www.paragon-software.com</a> Email <a href="mailto:sales@paragon-software.com">sales@paragon-software.com</a>

# PARAGON VIRTUALIZATION MANAGER

REVIEWER'S GUIDE

| Product Concept                                                                                                    |
|----------------------------------------------------------------------------------------------------|
| Product Key Differentiators                                                                                                    |
| Primary Audience                                                                                                    |
| Getting Started3                                                                                                    |
| Recommended Target Environment                                                                                                    |
| Supported Virtual Machines                                                                                                    |
| Installation4                                                                                                    |
| First Start                                                                                                    |
| Possible Use Cases                                                                                                    |
| Consumer Relevant                                                                                                    |
| Corporate Relevant                                                                                                    |
|                                                                                                    |
| Step-by-Step Scenarios7                                                                                                    |
| Step-by-Step Scenarios    7      P2V Scenarios    7                                                                                                    |
| Step-by-Step Scenarios    7      P2V Scenarios    7      P2P Scenarios    16                                                                                                    |
| Step-by-Step Scenarios    7      P2V Scenarios    7      P2P Scenarios    16      Connecting Virtual Disks    19                                                                                                    |
| Step-by-Step Scenarios       7         P2V Scenarios       7         P2P Scenarios       16         Connecting Virtual Disks       19         Extra Scenarios for WinPE CD       25                                                                                                    |
| Step-by-Step Scenarios    7      P2V Scenarios    7      P2P Scenarios    16      Connecting Virtual Disks    19      Extra Scenarios for WinPE CD    25      Conclusion    29                                                                                                    |
| Step-by-Step Scenarios       7         P2V Scenarios       7         P2P Scenarios       16         Connecting Virtual Disks       19         Extra Scenarios for WinPE CD       25         Conclusion       29         Known Issues       29                                                                                                    |
| Step-by-Step Scenarios       7         P2V Scenarios       7         P2P Scenarios       16         Connecting Virtual Disks       19         Extra Scenarios for WinPE CD       25         Conclusion       29         Known Issues       29         For P2V Scenarios       29                                                                                                    |
| Step-by-Step Scenarios       7         P2V Scenarios       7         P2P Scenarios       16         Connecting Virtual Disks       19         Extra Scenarios for WinPE CD       25         Conclusion       29         Known Issues       29         For P2V Scenarios       29         For P2V Scenarios       29         For P2V Scenarios       29         Step-by-Step Scenarios       29         Step-by-Step Scenarios       29         Step-by-Step Scenarios       30 |
| Step-by-Step Scenarios       7         P2V Scenarios       7         P2P Scenarios       16         Connecting Virtual Disks       19         Extra Scenarios for WinPE CD.       25         Conclusion       29         Known Issues       29         For P2V Scenarios       29         For P2V Scenarios       29         For P2V Scenarios       29         For P2P Scenarios       30         Participation in Beta Testing       30                                      |

# **PRODUCT CONCEPT**

Paragon Virtualization Manager is a powerful tool for system migration that can help you easily migrate a Windows based system to a virtual environment (P2V) of a major virtualization software vendor, no matter if it's currently online or being backed up with Paragon software. It also lets you make a crippled system transferred to virtual hardware with a 3<sup>rd</sup> party tool 100-percent bootable.

As a useful bonus, Paragon Virtualization Manager enables to successfully migrate a Windows based system to a different hardware platform (P2P) by allowing automatic injection of all required drivers and the other actions crucial for a migration of this kind.

#### PRODUCT KEY DIFFERENTIATORS

The key differentiators of the product are:

- ✓ One solution for P2V/P2P system migration;
- ✓ Fixing the startup ability after unsuccessful virtualization with 3<sup>rd</sup> party tools;
- ✓ Guaranteed support for any Windows operating system since Win2K;
- ✓ Zero-install accomplishment of any operation with WinPE 2.1 CD;
- ✓ Easy size setup for virtual disks with the partition auto-resize option.

#### PRIMARY AUDIENCE

Paragon Virtualization Manager can boast a completely wizard-driven intuitive interface, that's why not only IT pros, but also inexperienced users can find it easy and efficient. So it's not limited to a particular target market.

# **GETTING STARTED**

#### RECOMMENDED TARGET ENVIRONMENT

Paragon Virtualization Manager can operate smoothly on different computer configurations. Below you can find the product minimal system requirements:

#### WINDOWS INSTALLATION

- ✓ Operating systems: Windows 2000 Professional and later versions
- ✓ Internet Explorer 5.0 or higher
- ✓ Intel Pentium CPU or its equivalent, with 300 MHz processor clock speed
- ✓ 128 MB of RAM (256+ recommended)
- ✓ Hard disk drive with 100 MB of available space
- SVGA video adapter and monitor
- ✓ Mouse

- ✓ Intel Pentium III CPU or its equivalent, with 1000 MHz processor clock speed
- ✓ At least 512 MB of RAM
- ✓ SVGA video adapter and monitor
- ✓ Mouse

### ADDITIONAL REQUIREMENTS

Network card is required to send/retrieve data to/from a network computer.

#### SUPPORTED VIRTUAL MACHINES

Paragon Virtualization Manager provides support for major virtual machines presented on the market today:

- ✓ Microsoft Virtual PC;
- ✓ Microsoft Virtual Server;
- Microsoft Hyper-V;
- VMware Workstation;
- ✓ VMware Fusion;
- ✓ VMware ESX Server.

### INSTALLATION

The setup utility has the standard user interface and set of installation steps. Once the installation procedure is completed you need to restart the system to activate a system driver that will enable to copy locked partitions/hard disks online (an obligatory action).

# FIRST START

Work algorithm and user interface of the program under Windows and WinPE CD are just the same, which adds to the whole usability. The only difference between the two lies in the way the program is to be launched.

#### UNDER WINDOWS

- 1. Click the Windows Start button and then select: **Programs > Paragon Software > Paragon Virtualization Manager**.
- The first component that will be displayed is called the Express Launcher. Thanks to a well thought-out categorization and hint system, it provides quick and easy access to the program wizards. With its help you can also start up the help system, prepare log files for Paragon Support Team, or go to the program's home page.

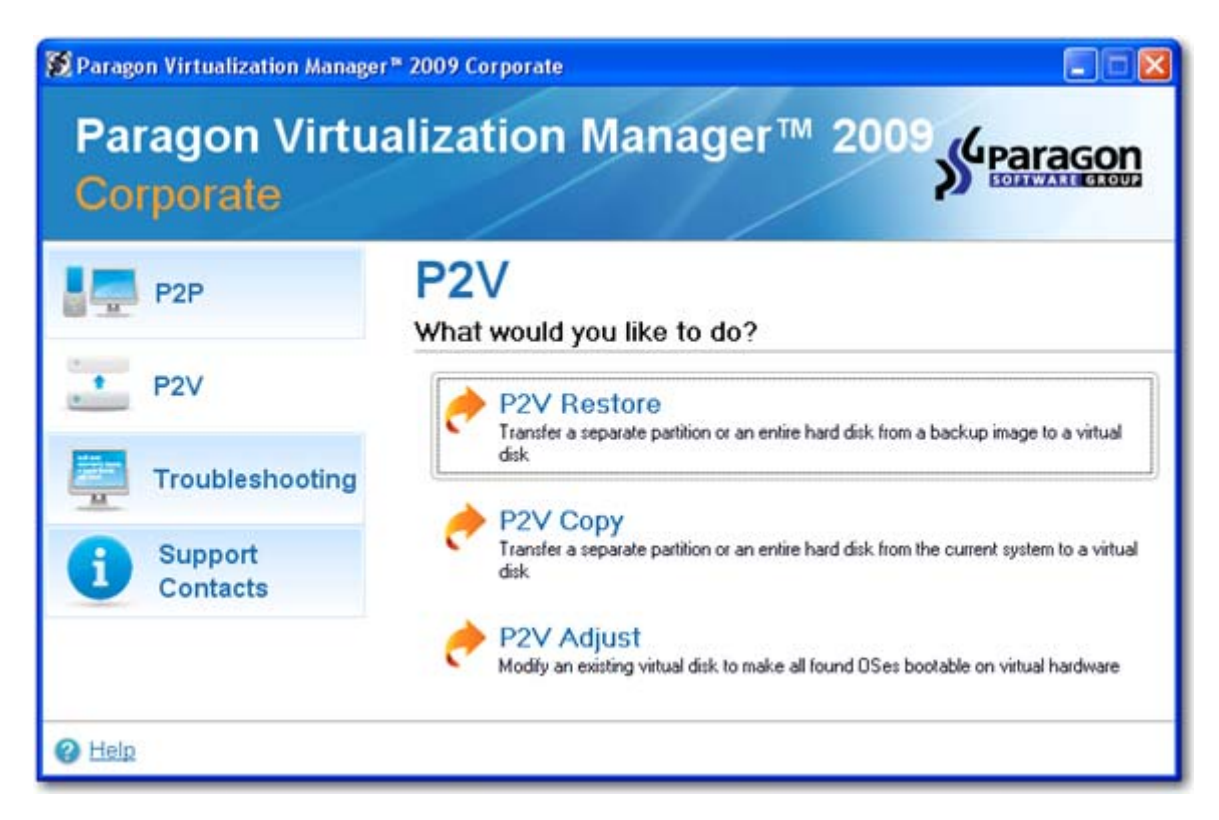

# UNDER WINPE CD

- 1. Insert the WinPE CD into a CD/DVD drive.
- 2. Reboot the computer.
- 3. After the disc has been loaded, you will see the License Agreement. Read the agreement and then mark the appropriate checkbox to accept. If you do not agree with any conditions stated there, you won't be able to use the program.

| End User Licen   | se Agreement                                  |       |
|------------------|-----------------------------------------------|-------|
| between          |                                               |       |
| PARAGON Tech     | nologie GmbH,                                 |       |
| Systemprogram    | mierung                                       |       |
| Heinrich-von-St  | ephan-Str. 5 c, 79100 Freiburg, Germany,      |       |
| and              |                                               |       |
| You, as end use  | r                                             |       |
|                  |                                               |       |
| f you accept the | e terms of the agreement, click the check box | below |

To automatically boot from the CD please make sure the on-board BIOS is set up to boot from CD first.

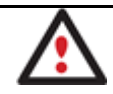

- 4. Once you accept the agreement, you will see just the same launcher as the Windows version does have. There are only two peculiarities you need to know:
  - The Troubleshooting section is renamed to Tools;
  - Where you can find two more options relevant for WinPE CD only, i.e. the **Add Drivers** dialog to make the process of adding new drivers for undefined hardware smooth and easy, and **Network Configurator** to establish a network connection.

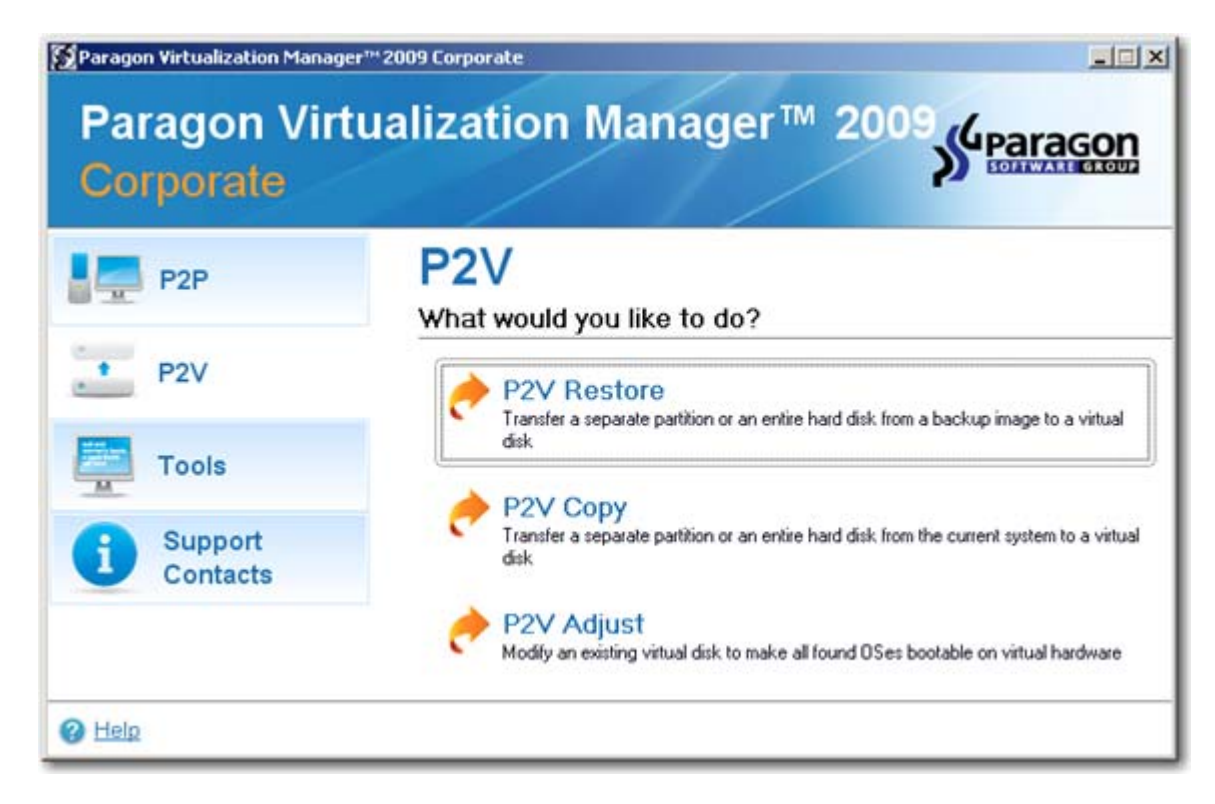

# **POSSIBLE USE CASES**

Paragon Virtualization Manager is good at tackling any task that has to do with the system migration, no matter which segment you're dealing with, consumer or corporate.

# CONSUMER RELEVANT

- ✓ Let's assume that you're about to migrate to a brand-new hardware platform with the latest operating system available for it. Your current system is quite obsolete, but you still need access to some of its software. You don't want to waste time re-installing the old software to the new system, and you do know for sure that the bulk of it won't work anyway. The best way out is to virtualize your old system.
- ✓ Let's assume that your system has been corrupted as a result of a hardware failure. You realize it's been quite obsolete and it's next to impossible to replace the damaged hardware devices. Migration to a new hardware platform seems the best way out, if not for one thing you still need access to your software, but you do know for sure that the bulk of it won't work on the new platform. Luckily you've got a backup image of your old system made with Paragon software that's just enough for its virtualization.
- ✓ Let's assume you had to migrate to a new hardware platform. Willing to conserve your system, you decided to virtualize it with a 3<sup>rd</sup> party tool, but unsuccessfully you got a virtual disk as a result of the operation, but the system was failing to start up. You had nothing to do but forget about your old system. With our program you've now got the option to make your virtualized system bootable.
- ✓ Let's assume you had to migrate to a new hardware platform. You just connected your system hard disk to the brand new PC and tried to start up the operating system you do know for sure now that this operation had been doomed to failure from the very beginning. With our program you can easily tackle this naughty problem.

- Let's assume you need to try new software but are very much concerned about its stability. Moreover you do
  suspect it could damage your system. The best way out is to create a virtual clone of your physical system to try and
  decide whether new software is safe and exactly what you need or not.
- ✓ Let's assume you're a big fan of different operating systems. You want to run them all on your computer, though with the option to dispose of any with the minimal efforts possible. Virtualization is what you need – you can have several completely incompatible operating systems on one PC, including Windows, Linux, Mac OS X, whatever. And when you feel like getting rid of one of your systems, you can just delete the required virtual machine like an ordinary folder. That's it.

# CORPORATE RELEVANT

- ✓ Let' assume you're a chief system administrator working for a mid-sized company. You've got a task to minimize capital costs for administrating the company's computer park while guaranteeing business continuity. The best way out is to migrate some of your servers to a virtual environment, thus you can considerably cut expenses on hardware and energy, squeeze IT personnel, while providing for increased availability of hardware and applications.
- ✓ Let's assume you're a chief system administrator working for a mid-sized company. You've got a task to offer and implement a reliable disaster recovery plan. The most efficient disaster recovery plan is now closely associated with system virtualization. By creating virtual clones of existing workstations and servers, you can provide for better business continuity, as in this case you don't need to wait for replacement of the failed hardware, you can just launch a virtual clone of the required system on any available computer.
- ✓ Let's assume the company's Exchange server has been damaged as a result of a power outage. You, as a diligent system administrator, have got its backup image made with Paragon software, the only thing you need is to replace the damaged hardware devices and accomplish the restore operation. But you don't have these devices at the disposal, so you need to order them this takes time, the time you can't afford as that means lost revenue for the company. The best way out is to virtualize your server from its backup image and then unroll it on some other server in a virtual environment until you've got the spare parts to repair your Exchange server. This way you can considerably minimize the server downtime.

#### **STEP-BY-STEP SCENARIOS**

As we've already mentioned, Paragon Virtualization Manager can boast a completely wizard-driven intuitive interface. Actually there are four main migration wizards:

- ✓ **<u>P2V Copy</u>** to migrate a physical system to a virtual disk;
- ✓ <u>P2V Restore</u> to migrate a physical system backed up with Paragon software to a virtual disk;
- <u>P2V Adjust</u> to recover the startup ability after unsuccessful system virtualization accomplished with a 3<sup>rd</sup> party tool;
- ✓ **<u>P2P Adjust</u>** to migrate a physical system to a different hardware platform.

And three supplementary dialogs:

- Log Saver to prepare a log files package and send support requests to the Paragon Support Team;
- <u>Add Drivers</u> to make the process of adding new drivers for undefined hardware smooth and easy (only for WinPE CD);
- ✓ **<u>Network Configurator</u>** to establish a network connection (only for WinPE CD).

#### **P2V SCENARIOS**

#### VIRTUALIZING THE CURRENT SYSTEM

To make a virtual disk out of your current system, please do the following:

1. Launch P2V Copy Wizard.

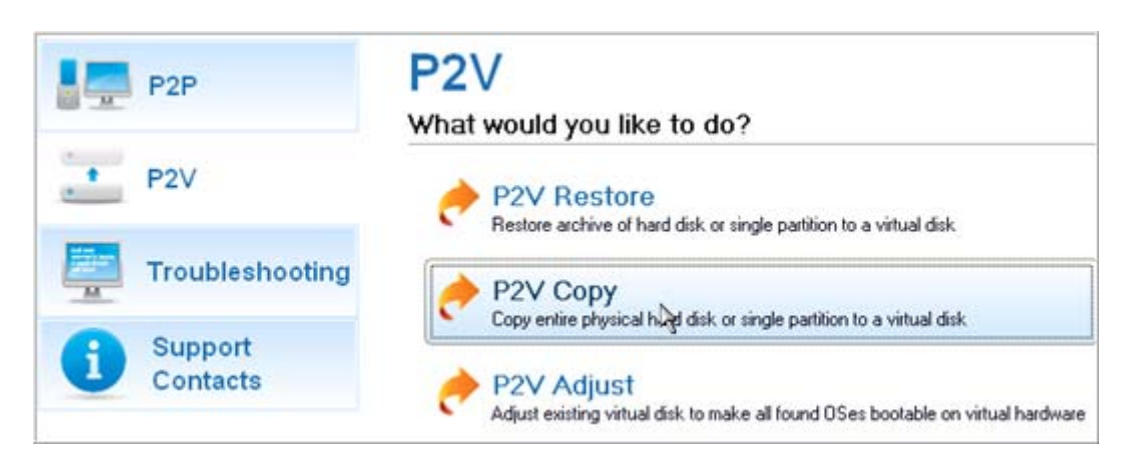

- 2. On the Wizard's Welcome page, click the Next button.
- 3. Select either an entire hard disk or only the system partition you want to make a virtual disk of.

| asic Hard | 1 Disk 0 (ST3160811AS)          |     |
|-----------|---------------------------------|-----|
|           | New Volume (G:)     129 GB NTFS |     |
| asic Hard | Disk 1 (WDC WD3200AAJS-00VW     | A0) |
| •         | () vm-ware (D:)                 |     |

- 4. Choose your virtualization software vendor and a number of additional parameters, including.
  - **Type of the virtual disk**. You can either create an IDE or a SCSI virtual disk (relevant for VMware only);
  - Create a split disk. You can choose whether to automatically cut the resulted virtual image to files of 2 GBs or not (available for VMware only);
  - Pre-allocate all disk space. You can choose whether to pre-allocate all space of the future virtual disk, or do it dynamically;

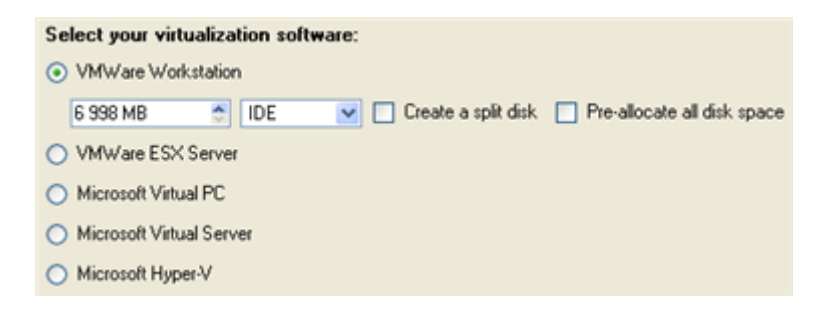

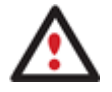

Not all vendors may be available to choose. If the capacity of the selected object exceeds the maximum capacity for a certain virtual disk, its vendor will be shadowed.

5. Depending on your choice the next page of the wizard enables to set the following parameters:

#### For a separate partition

□ Size of the virtual disk. By default the program offers to create a virtual disk exactly the size of the selected object, which you can upsize however. Please note, you can only increase size of the resulted virtual disk;

- **Take all space for the partition**. If you upsize the resulted virtual disk, you can choose whether to occupy the whole disk space by that partition or not;
- **Adjust OS to virtual hardware** to make sure the operating system will be bootable after the operation.

| Basic Hard Disk 2 (VMware virtual image) - Virtua | l Image |
|---------------------------------------------------|---------|
| Local Disk (")     6.8 GB NTFS                    |         |
|                                                   |         |
| ilable options<br>Current size is 6 998 MB        |         |

# For a hard disk

- □ Size of the virtual disk. By default the program offers to create a virtual disk exactly the size of the selected object, which you can resize however.
- □ **Resize partitions proportionally**. If you upsize the resulted virtual disk, you can make the program proportionally change the size of partitions keeping their relative order intact.
- **Adjust OS to virtual hardware** to make sure the operating system will be bootable after the operation.

| 21.2 GB NTFS                             | 53.2 GB NTFS |  |
|------------------------------------------|--------------|--|
|                                          |              |  |
|                                          |              |  |
|                                          |              |  |
|                                          |              |  |
| ible options                             |              |  |
| ble options<br>Current size is 76 319,34 | мв           |  |

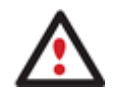

The maximum limit you can downsize the virtual disk is the capacity of its first partition.

6. On the next page of the wizard set a file name for the resulted virtual disk and its location. Besides you can also provide a path to the integration package of your virtualization software.

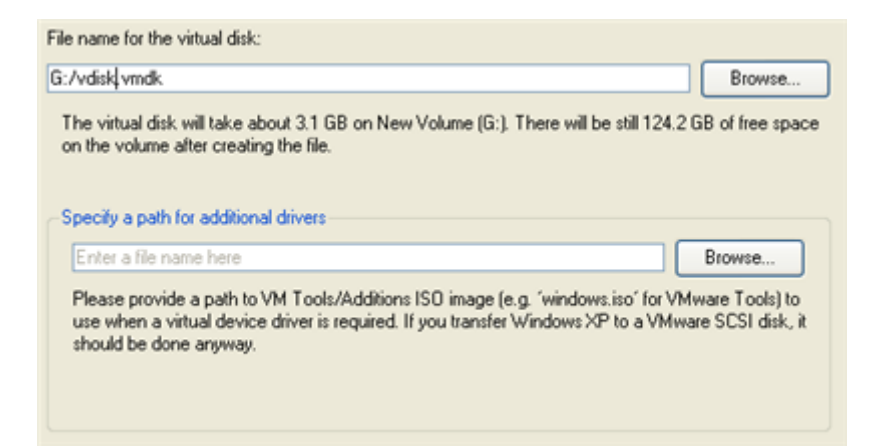

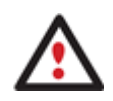

It's strongly recommended to provide a path to VM Tools/Additions ISO image if you transfer Windows XP to a VMware SCSI disk, otherwise your system won't boot after the operation.

7. Apply the changes by confirming the operation.

|                                       | The Wizard has not applied your changes yet. On this page, you can either accept or reconsider the<br>changes.                                                                            |
|---------------------------------------|----------------------------------------------------------------------------------------------------|
| Please not<br>and it will r           | e that if you accept the changes, the Wizard will <b>physically</b> perform all the neccessary operations<br>ot be possible to <b>interrupt this process</b> or <b>undo the changes</b> . |
| It may take<br>process.               | some time to apply the changes. You may also be asked to restart your computer during this                                                                                                |
| -Would y                              | bulike to apply your changes ?                                                                                                    |
| <ul> <li>Yes,</li> <li>No,</li> </ul> | apply the changes physically.<br>let me reconsider.                                                                                                    |

8. The wizard will provide a detailed report on successful accomplishment of the operation. You can save it by clicking the appropriate button.

| Operations details:                                                                                                    |  |
|----------------------------------------------------------------------------------------------------|--|
| 6.8 GB volume 0 has been successfully transferred to a VMWare Workstation virtual disk. It is 6.8 GB in size<br>and is placed to G:/vdisk.vmdk. |  |
| The following OSes have been successfully adjusted to the required virtual hardware:                                                            |  |
| <ul> <li>Microsoft Windows XP x86 on primary partition 0</li> </ul>                                                                             |  |
|                                                                                                    |  |
|                                                                                                    |  |
|                                                                                                    |  |
|                                                                                                    |  |
|                                                                                                    |  |
|                                                                                                    |  |
|                                                                                                    |  |
| Save                                                                                                    |  |

11

Now you can connect the resulted virtual disk to your virtual machine. Your system has been virtualized.

#### VIRTUALIZING SYSTEM FROM ITS BACKUP IMAGE

To make a virtual disk out of your old system backed up with a Paragon disaster recovery tool, please do the following:

1. Launch **P2V Restore Wizard**.

| P2P             | P2V<br>What would you like to do?                                                              |
|-----------------|------------------------------------------------------------------------------------------------|
| * P2V           | P2V Restore<br>Restore archive of high disk or single partition to a virtual disk              |
| Troubleshooting | P2V Copy                                                                                       |
| Support         | and a use to depend user and the barrier of a second part                                      |
| Contacts        | P2V Adjust<br>Adjust existing virtual disk to make all found OSes bootable on virtual hardware |

- 2. On the Wizard's Welcome page, click the Next button.
- 3. Browse for the required backup image of your old system. The section below (i.e. Archive File Details) will also display a short description of the selected image.

|                      |                 |                     | Size        | Date                                                                                                    | 1 |
|----------------------|-----------------|---------------------|-------------|----------------------------------------------------------------------------------------------------|---|
| PARAGON ID           | 1               |                     |             |                                                                                                    |   |
| B Application (E:    | 1               |                     |             |                                                                                                    |   |
| 🖻 🗾 Backup In        | nages           |                     |             | 5/28/2008 4:47:06 PM                                                                                                    |   |
| 🖻 🚾 arc_2            | 80508134627531  |                     |             | 5/28/2008 4:49:29 PM                                                                                                    |   |
| - 🔜 a                | c_2805081346275 | 31.PBF              | 1 GB        | 5/28/2008 4:49:30 PM                                                                                                    |   |
| - 📄 a                | c_2805081346275 | 31.pfm              | 17.3 KB     | 5/28/2008 4:49:29 PM                                                                                                    |   |
| Archive File Details | Name:           | Local Disk (*)      |             |                                                                                                    |   |
|                      | Comment         | Backup of My Syster | n Partition |                                                                                                    |   |
|                      | Volume label    | WinXP               |             |                                                                                                    |   |
|                      | File system:    | NTFS                | Total size: | 2.9 GB                                                                                                    |   |
|                      |                 |                     | Free space: | 1.1 GB                                                                                                    |   |
|                      | Used space:     | 1.8 GB              | tion shares | and the second second sec |   |

4. On the next page specify exactly what you need to virtualize, only the system partition or the entire hard disk (in case you have to do with a hard disk backup image).

| Name              |                 | Туре                                            | File system | Size    | Used     |
|-------------------|-----------------|-------------------------------------------------|-------------|---------|----------|
| 🖃 📑 Basic Hard Di | sk 0 (Unknown M | del) Basic Hard Disk Driv                       | e           | 74.5 GB |          |
| - Stocal Disl     | < (")           | Primary                                         | NTFS        | 1.9 GB  | 574.7 ME |
| - SPLocal Disi    | < (")           | Primary                                         | NTFS        | 4.8 GB  | 2.5 GE   |
|                   |                 |                                                 |             |         |          |
| Archive Details   |                 |                                                 |             |         |          |
| Archive Details   | Name:           | asic Hard Disk 0 (Unkno                         | wn Model)   |         | ~        |
| Archive Details   | Name:<br>Type:  | asic Hard Disk 0 (Unkno<br>asic Hard Disk Drive | wn Model)   |         |          |

- 5. Choose your virtualization software vendor and a number of additional parameters, including.
  - **Type of the virtual disk**. You can either create an IDE or a SCSI virtual disk (relevant for VMware only);
  - □ Create a split disk. You can choose whether to automatically cut the resulted virtual image to files of 2 GBs or not (available for VMware only);
  - Pre-allocate all disk space. You can choose whether to pre-allocate all space of the future virtual disk, or do it dynamically;

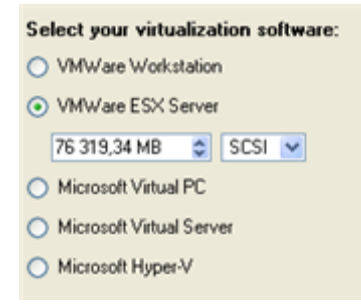

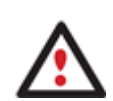

Not all vendors may be available to choose. If the capacity of the selected object exceeds the maximum capacity for a certain virtual disk, its vendor will be shadowed.

6. Depending on your choice the next page of the wizard enables to set the following parameters:

#### For a separate partition

- □ Size of the virtual disk. By default the program offers to create a virtual disk exactly the size of the selected object, which you can upsize however. Please note, you can only increase size of the resulted virtual disk;
- □ **Take all space for the partition**. If you upsize the resulted virtual disk, you can choose whether to occupy the whole disk space by that partition or not;
- **Adjust OS to virtual hardware** to make sure the operating system will be bootable after the operation.

| asic Hard Disk 2 (VMware virtual image) - Virtua | d Image |
|--------------------------------------------------|---------|
| Local Disk (*)     6.8 GB NTFS                   |         |
|                                                  |         |
|                                                  |         |
|                                                  |         |
|                                                  |         |
| able options                                     |         |
| able options<br>Current size is 6 998 MB         | 950.55  |

# For a hard disk

- □ Size of the virtual disk. By default the program offers to create a virtual disk exactly the size of the selected object, which you can resize however.
- □ **Resize partitions proportionally**. If you upsize the resulted virtual disk, you can make the program proportionally change the size of partitions keeping their relative order intact.
- **Adjust OS to virtual hardware** to make sure the operating system will be bootable after the operation.

| 21.2 GRINTES                             | 53.2 GPINTES |          |
|------------------------------------------|--------------|----------|
|                                          |              |          |
|                                          |              |          |
|                                          |              |          |
|                                          |              |          |
|                                          |              |          |
| able options                             | MD A         |          |
| ble options<br>Current size is 76 319,34 | мв           | - 950 CD |

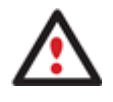

The maximum limit you can downsize the virtual disk is the capacity of its first partition.

7. On the next page of the wizard set a file name for the resulted virtual disk and its location. Besides you can also provide a path to the integration package of your virtualization software.

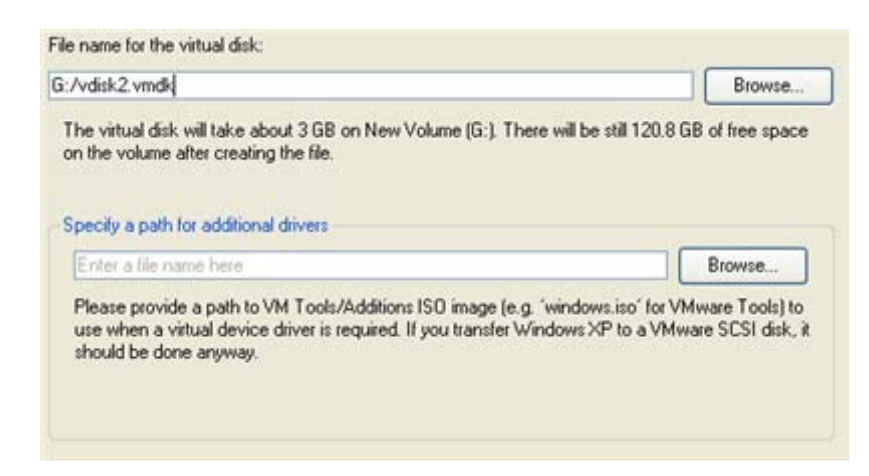

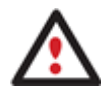

It's strongly recommended to provide a path to VM Tools/Additions ISO image if you transfer Windows XP to a VMware SCSI disk, otherwise your system won't boot after the operation.

8. Apply the changes by confirming the operation.

|                                       | The Wizard has not applied your changes yet. On this page, you can either accept or reconsider the<br>changes.                                                                             |
|---------------------------------------|----------------------------------------------------------------------------------------------------|
| Please not<br>and it will n           | e that if you accept the changes, the Wizard will <b>physically</b> perform all the neccessary operations<br>not be possible to <b>interrupt this process</b> or <b>undo the changes</b> . |
| lt may take<br>process.               | e some time to apply the changes. You may also be asked to restart your computer during this                                                                                               |
| -Would ye                             | ou like to apply your changes ?                                                                                                    |
| <ul> <li>Yes,</li> <li>No,</li> </ul> | apply the changes physically.<br>let me reconsider.                                                                                                    |
|                                       |                                                                                                    |

9. The wizard will provide a detailed report on successful accomplishment of the operation. You can save it by clicking the appropriate button.

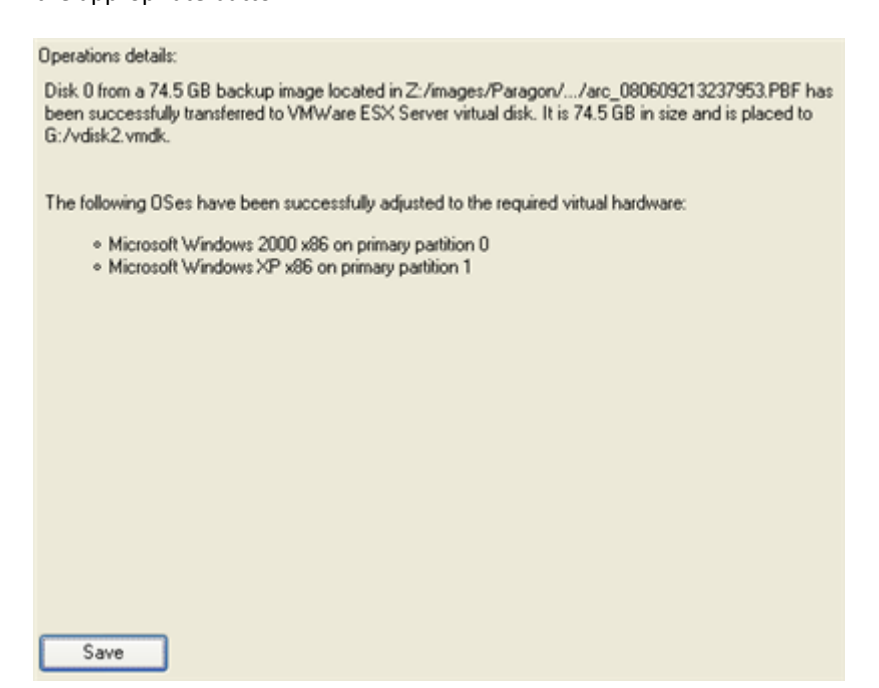

<u>Now you can connect the resulted virtual disk to your virtual machine</u>. Your old system has been virtualized from its backup image.

To recover bootability after migrating your physical system to a virtual disk with a 3<sup>rd</sup> party tool, please do the following:

1. Launch **P2V Adjust Wizard**.

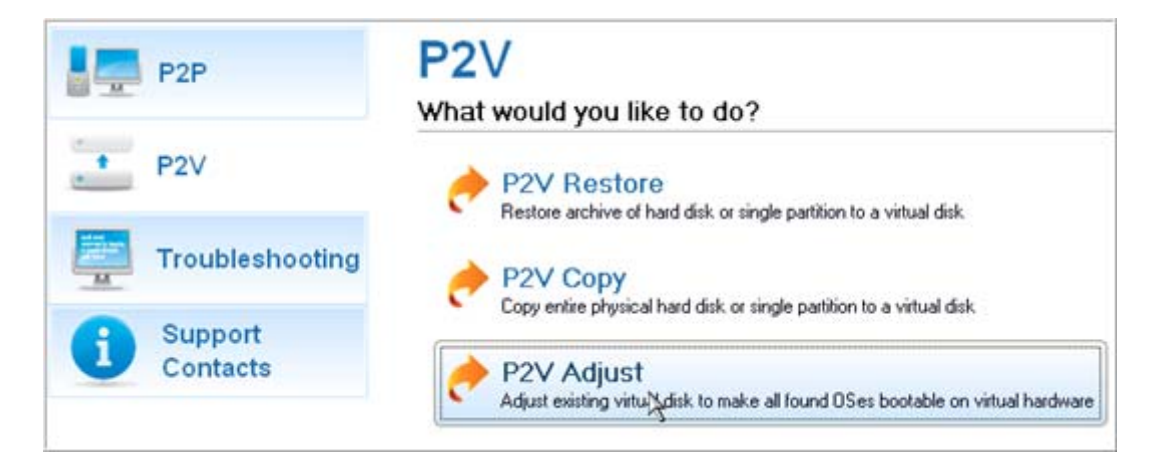

- 2. On the Wizard's Welcome page, click the Next button.
- 3. Browse for the required virtual disk.

| Name                                  | Size Date                | 1 |
|---------------------------------------|--------------------------|---|
| 🗉 🔄 System (C:)                       |                          |   |
| 😑 🔄 Applications (D:)                 |                          |   |
| 🕀 🧮 cygwin                            | 07.12.2007 10:05:01      |   |
| 🖲 🧮 English                           | 05.02.2008 13:26:44      |   |
| 🕀 💳 f10d6bf53bda67dd7a6d              | 18.06.2009 15:19:10      |   |
| 🗑 🧮 PRM                               | 10.07.2009 16:45:54      |   |
| Projects                              | 08.07.2009 17:31:08      |   |
| 🗉 🧮 Video                             | 16.02.2009 14:58:48      |   |
| 🖲 🧮 WimImages                         | 05.02.2008 13:44:26      |   |
| - 📄 Test VM Disk. vmdk                | 1 GB 08.07.2009 20:51:12 |   |
| 🕀 📴 Other Stuff (E:)                  |                          | N |
| iles of type: All virtual disk images |                          | 8 |
| Disk info                             |                          |   |
| VMware virtual hard disk (IDE)        |                          |   |

4. Provide a path to the integration package of your virtualization software.

|                                                                                                    | Browse                                                                              |
|----------------------------------------------------------------------------------------------------|-------------------------------------------------------------------------------------|
| Please provide a path to VM Tools/Additions ISO image<br>use when a virtual device driver is required. If you transf<br>should be done anyway. | e (e.g. 'windows.iso' for VMware Tools) to<br>ier Windows XP to a VMware SCSI disk, |

It's strongly recommended to provide a path to VM Tools/Additions ISO image if you transfer Windows XP to a VMware SCSI disk, otherwise your system won't boot after the operation.

5. Apply the changes by confirming the operation.

|                             | The Wizard has not applied your changes yet. On this page, you can either accept or reconsider the<br>changes.                                                                             |
|-----------------------------|----------------------------------------------------------------------------------------------------|
| Please not<br>and it will r | e that if you accept the changes, the Wizard will <b>physically</b> perform all the neccessary operations<br>not be possible to <b>interrupt this process</b> or <b>undo the changes</b> . |
| lt may take<br>process.     | some time to apply the changes. You may also be asked to restart your computer during this                                                                                                 |
| -Would ye                   | ou like to apply your changes ?                                                                                                    |
| ⊙ Yes,<br>○ No,             | apply the changes physically.<br>let me reconsider.                                                                                                    |

6. The wizard will provide a detailed report on successful accomplishment of the operation. You can save it by clicking the appropriate button.

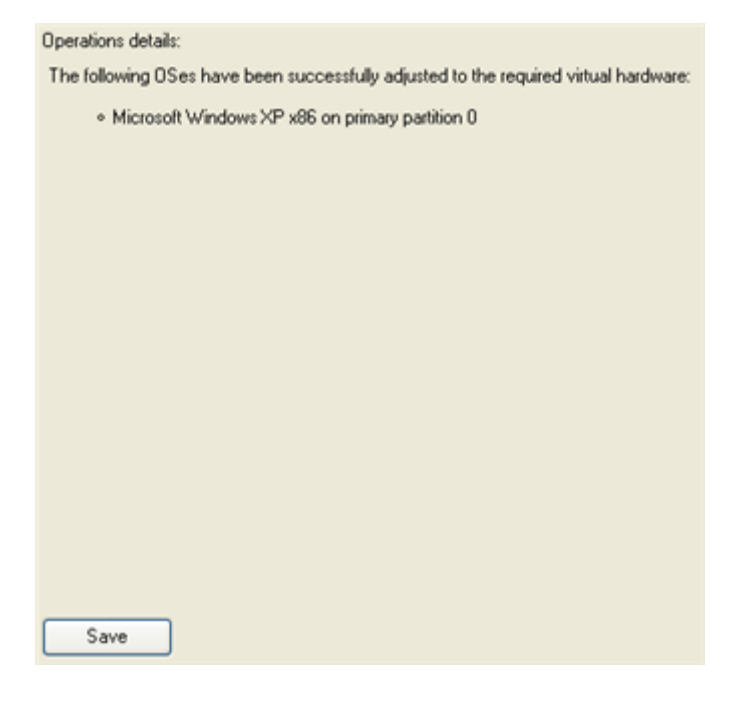

Now you virtualized system is 100-percent bootable.

# P2P SCENARIOS

# MAKING SYSTEM BOOTABLE ON DIFFERENT HARDWARE

To recover bootability after migrating your physical system to different hardware, please do the following:

- 1. Insert WinPE CD (the BIOS must be enabled to boot the system from the CD/DVD device).
- 2. Restart the computer.
- 3. After the disc has been loaded, read the agreement and then mark the appropriate checkbox to accept.

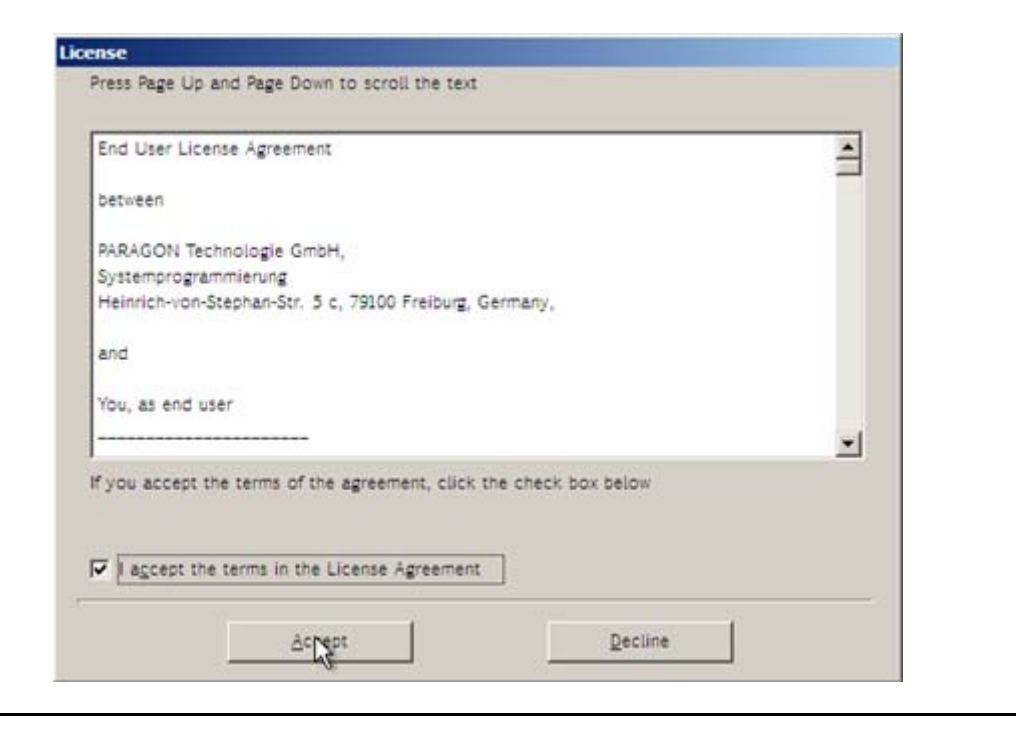

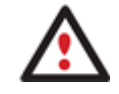

If you do not agree with any conditions stated there, you won't be able to use the program.

4. Once you accept the agreement, you will see the Universal Application Launcher. Launch **P2P Adjust OS Wizard**.

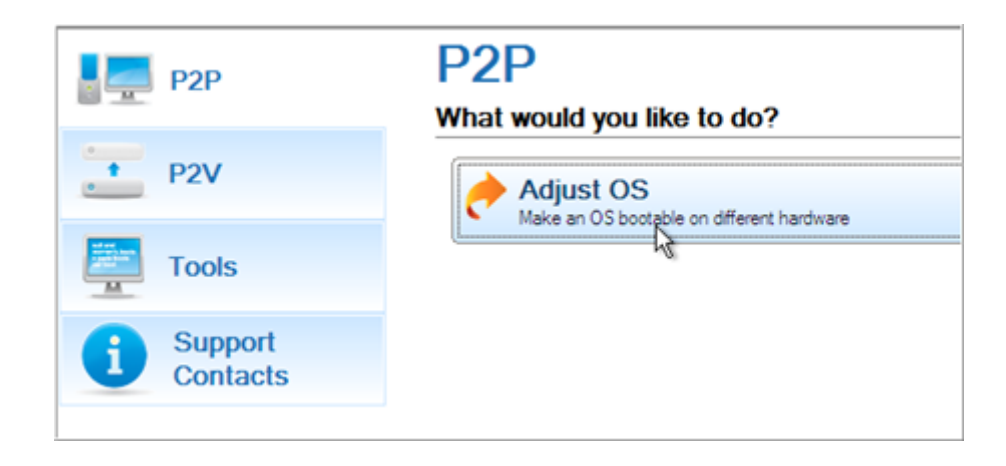

Our WinPE 2.1 based CD offers excellent hardware support. However in case it doesn't have a driver for your disk controller, your hard disks will be unavailable. Please consult the <u>Adding specific drivers</u> scenario to know how to tackle this issue.

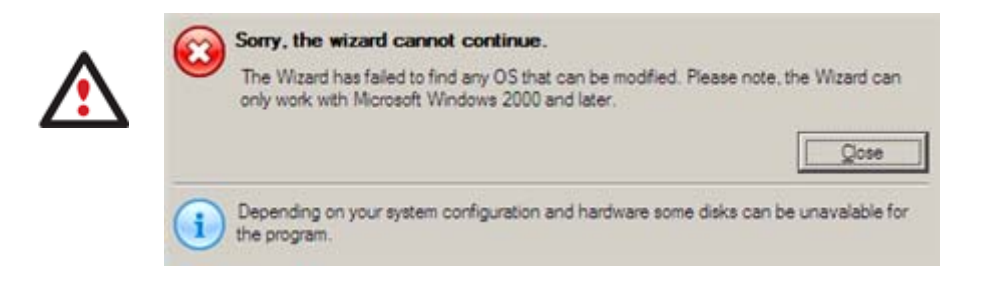

- 5. On the Wizard's Welcome page, click the Next button.
- 6. From the list of all found Windows based operating systems (if several) select one you need to adjust to your new hardware. If you're willing to adjust them all, just re-launch this wizard for each.

| OS           |    | Volume          | Label      | Capacity |
|--------------|----|-----------------|------------|----------|
| Windows 2000 |    | Local Disk (C:) | [No label] | 1.9 GB   |
| 😴 Windows XP |    | Local Disk (D:) | [No label] | 4.8 GB   |
|              | 14 |                 |            |          |
|              |    |                 |            |          |
|              |    |                 |            |          |
|              |    |                 |            |          |
|              |    |                 |            |          |

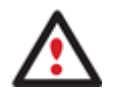

The wizard can only work with Microsoft Windows 2000 and later operating systems.

- 7. Choose whether you're going to add drivers for the new hardware to the selected operating system or not and the way it's to be done. Actually you've got three options:
  - Upload drivers automatically from the provided driver repository. Generally together with new hardware you get its drivers for different operating systems on removable media (mostly CD or DVD). By collecting all these drivers in one folder you can let the wizard automatically pick and install only those required for your OS (recommended);
  - □ **Upload drivers manually**. If you know exactly what drivers your operating system is lacking to successfully start up, you can manually provide them for the wizard.
  - **Do not upload drivers**. And finally you can just refuse providing 3<sup>rd</sup> party drivers.

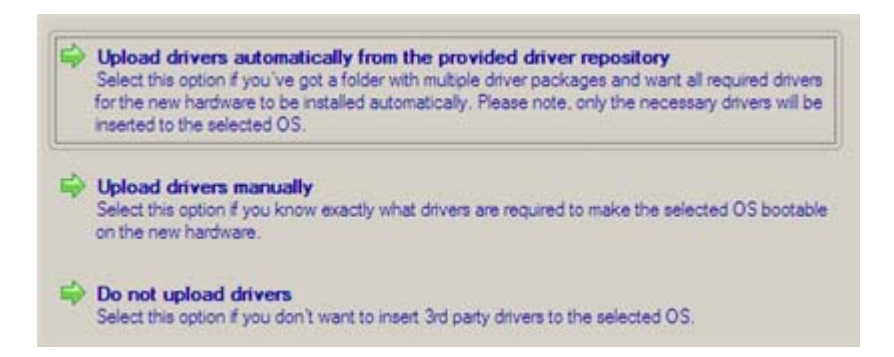

We prefer the wizard to decide what drivers are to be installed.

8. Browse for a folder with drivers for the new hardware or type in a full path to it manually.

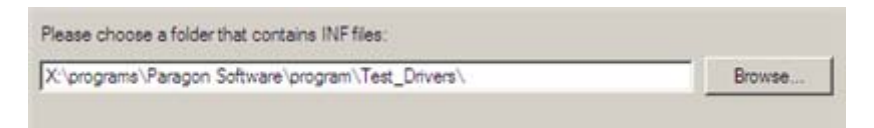

9. Apply the changes by confirming the operation.

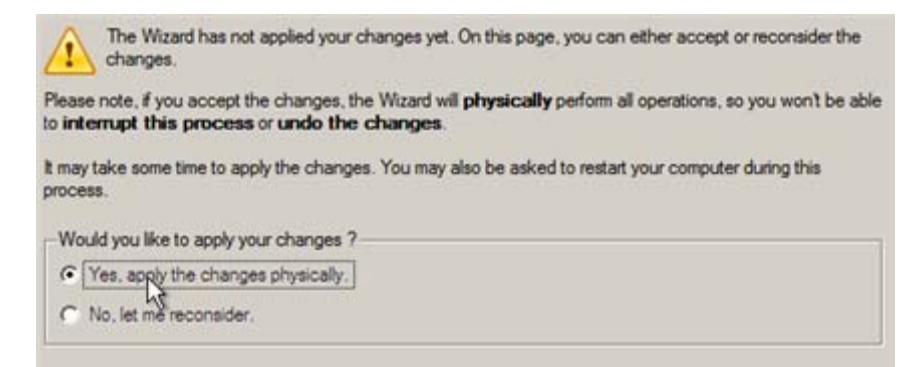

After the operation is completed your system will be bootable on the new hardware.

#### CONNECTING VIRTUAL DISKS

With Paragon Virtualization Manager you can only create virtual disks not virtual machines. Thus to work with your virtualized system, first you need to connect its virtual disk to a virtual machine. Actually you've got two options:

- <u>Connect the virtual disk to an existing virtual machine;</u>
- Connect the virtual disk to a new virtual machine.

Below you can see how to accomplish these operations with VMware Workstation. If you've got to do with another virtual machine, the work algorithm will be very much alike. Anyway, to know more on the subject, please consult documentation that comes with your virtual software.

#### CONNECTING VIRTUAL DISKS TO AN EXISTING VIRTUAL MACHINE

To connect a VMware Workstation virtual disk to an existing virtual machine, please do the following:

1. Open an existing VMware Workstation virtual machine.

| Test∨M<br>State:<br>Guest OS:<br>Configuration file:<br>Version:                                 | Powered off<br>Windows XP Professional<br>E:\TestVM\Windows XP Professi<br>Workstation 6.x virtual machine | ional.vmx                                                                                |                                                                                               |
|--------------------------------------------------------------------------------------------------|----------------------------------------------------------------------------------------------------|------------------------------------------------------------------------------------------|-----------------------------------------------------------------------------------------------|
| Commands                                                                                         |                                                                                                    | Devices                                                                                  |                                                                                               |
| <ul> <li>Start this virtual n</li> <li>Edit virtual machi</li> <li>Clone this virtual</li> </ul> | nachine<br>ine settings<br>machine                                                                         | Memory CD-ROM (IDE 1:0) Floppy Ethernet OUSB Controller OSund Adapter Display Processors | 512 MB<br>Auto detect<br>Auto detect<br>Bridged<br>Present<br>Auto detect<br>Auto detect<br>1 |
| Notes<br>Type here to enter not                                                                  | es for this virtual machine                                                                                |                                                                                          |                                                                                               |

2. Please make sure its guest OS is the same as on your virtual disk, otherwise you may face hardware incompatibility problems.

| Guest OS:                                           | Windows XP Professional                                                                                                    |                                                                                     |                                                                                                    |
|-----------------------------------------------------|----------------------------------------------------------------------------------------------------|-------------------------------------------------------------------------------------|----------------------------------------------------------------------------------------------------|
| Version:                                            | Virtual Machine Settin                                                                                                    | ngs                                                                                 | E                                                                                                    |
| Commands                                            | Hardware Options                                                                                                    |                                                                                     |                                                                                                    |
| Start this virtual m                                | Settings                                                                                                    | Summary                                                                             | Virtual machine name                                                                                                    |
| Edit virtual machin                                 | 🛄 General                                                                                                    | TestVM                                                                              | TestVM                                                                                                    |
| Clone this virtual of Notes Type here to enter note | <ul> <li>Power</li> <li>Shared Folders</li> <li>Snapshot/Replay</li> <li>Guest Isolation</li> <li>Tools</li> <li>Remote Display</li> <li>Appliance View</li> <li>Advanced</li> </ul> | Disabled<br>Enabled, Enabled<br>Preference<br>Disabled<br>Disabled<br>Normal/Normal | Guest operating system  Microsoft Windows  Linux Novell Netware Sun Solaris Other Version: Windows XP Professional Windows XP Professional Windows XP Professional Windows XP Professional Witual keyboard Use enhanced vitual keyboard |

3. Click **Add...** to connect your virtual disk to the machine.

| evice Summary                                                                                                    | Memory                                                                                                    |
|----------------------------------------------------------------------------------------------------|----------------------------------------------------------------------------------------------------|
| evice Summary<br>Memory 512 MB<br>CD-ROM (IDE 1:0) Auto detect<br>Floppy Auto detect<br>Ethernet Bridged<br>USB Controller Present<br>Sound Adapter Auto detect<br>Display Auto detect<br>Processors 1 | Specify the amount of memory allocated to this virtual machine. The memory size must be a multiple of 4 MB.<br>Memory for this virtual machine:<br>512 M<br>4 A A 1728<br>A Guest OS recommended minimum: 128 MB<br>A Recommended memory: 256 MB<br>Maximum recommended memory: 764 MB<br>(Memory swapping may occur beyond this size) |

4. In the opened dialog select **Hard Disk** as the required hardware type to add.

| ardware types:                                                                                                    | Explanation      |
|----------------------------------------------------------------------------------------------------|------------------|
| Hard Disk<br>DVD/CD-ROM Drive<br>Floppy Drive<br>Ethernet Adapter<br>Sound Adapter<br>USB Controller<br>Serial Port<br>Parallel Port<br>Generic SCSI Device | Add a hard disk. |

- 21
- 5. On the next page select Use an existing virtual disk.

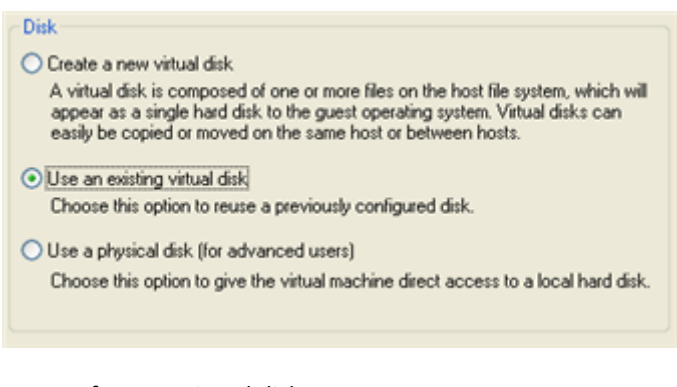

6. Browse for your virtual disk.

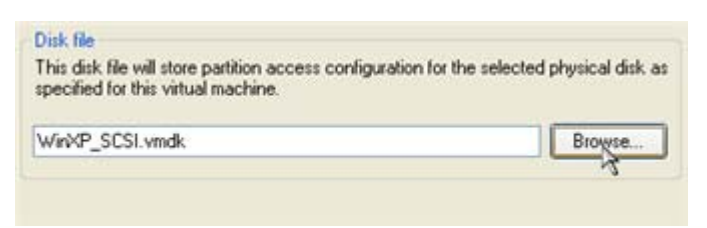

 Click Finish to complete the operation. Most likely you will be asked to convert your virtual disk to a new format. You can update your disks, since this procedure involves change of a version only, nothing else. To know more on the subject please consult the <u>Known Issues</u> chapter.

| ? | Convert existing virtual disk to newer format?<br>The chosen virtual disk can be converted to the newest format supported by this<br>Workstation 6.x virtual machine. However, after conversion the virtual disk will be<br>unusable with older virtual machines. |
|---|----------------------------------------------------------------------------------------------------|
|   | Keep Existing Format     OK     Cancel                                                                                                    |

8. That's all. You can now launch the virtual machine.

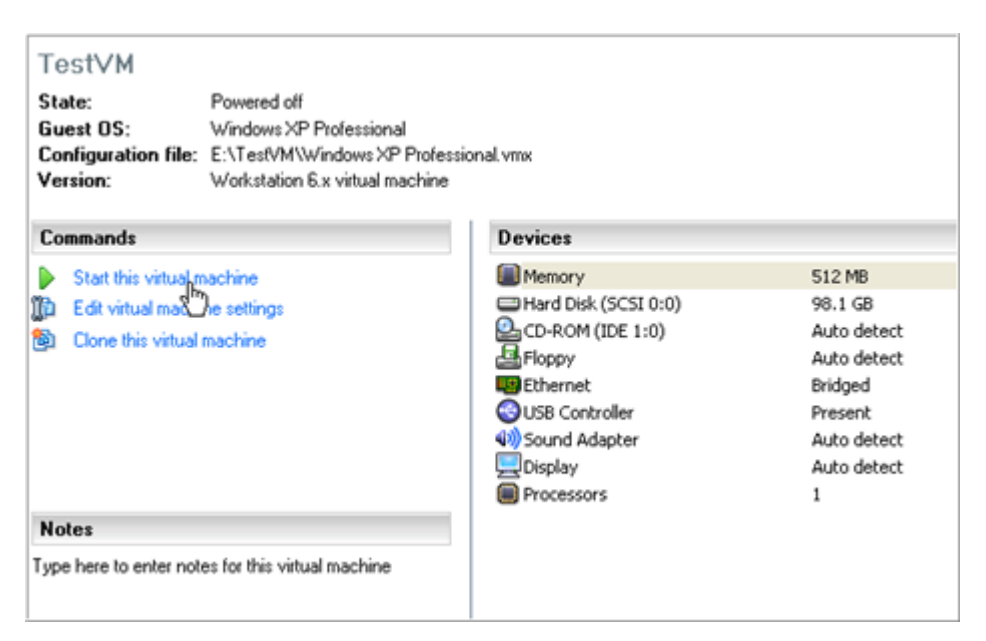

To connect a VMware Workstation virtual disk to a new virtual machine, please do the following:

1. Click New Virtual Machine.

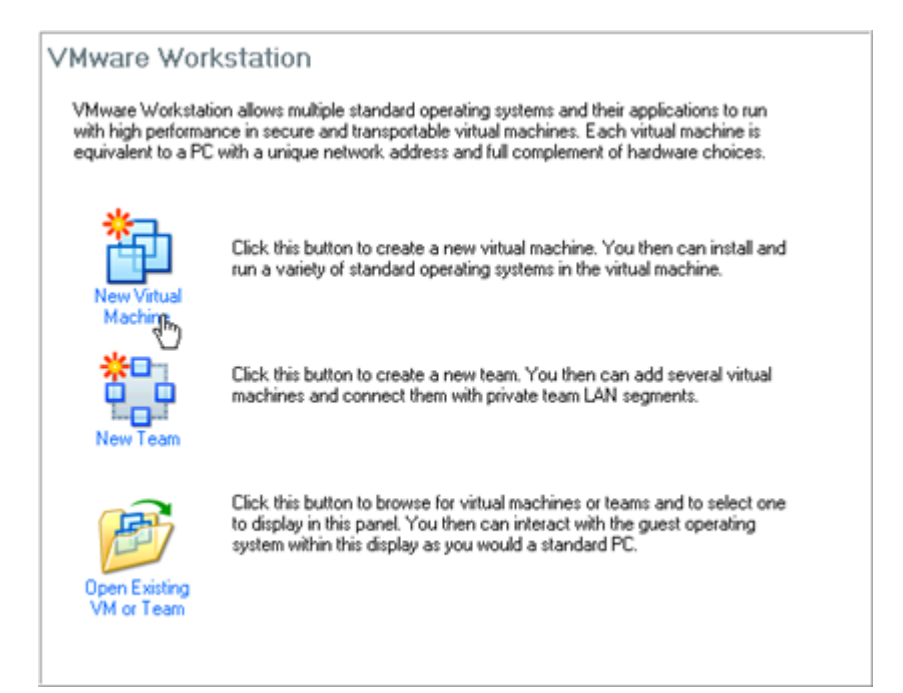

- 2. On the Wizard's Welcome page, click the Next button.
- 3. On the next page select **Typical**.

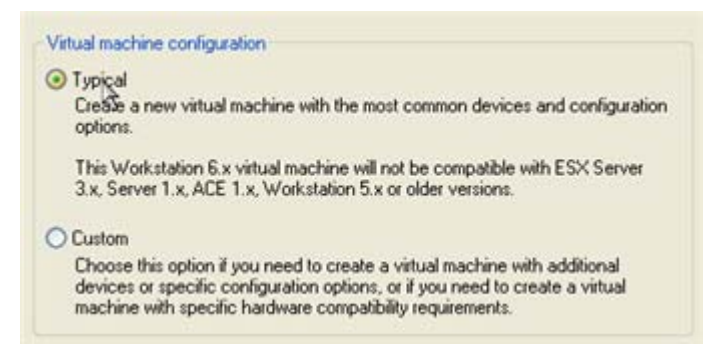

4. Select the required guest OS. Please make sure it's the same as on your virtual disk, otherwise you may face hardware incompatibility problems.

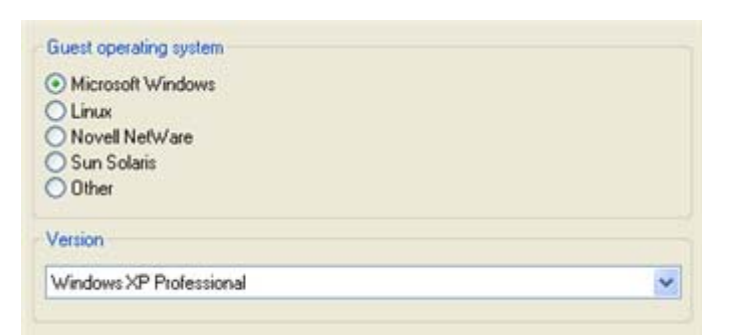

5. Provide a name and location for your virtual machine.

|                  | - |
|------------------|---|
| WinKP Pro (TEST) |   |
|                  |   |
| Location         |   |
|                  |   |

6. Select a network connection type. To know more on the subject, please consult documentation that comes with your virtual software.

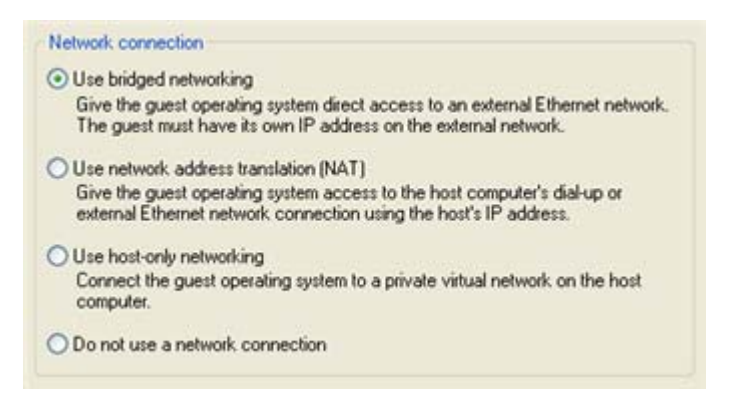

7. As the final step the wizard will offer you to create a virtual disk. As you cannot skip it, click **Finish** to complete the operation.

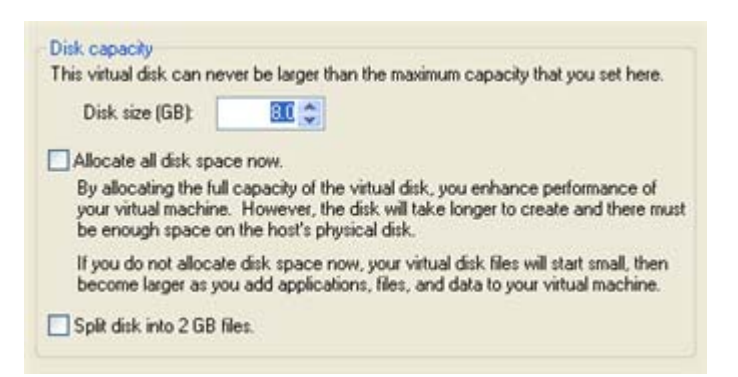

8. Edit settings of the newly created machine.

| State:<br>Guest OS:<br>Configuration file:<br>Version:                                                | Powered off<br>Windows XP Professional<br>E:\My Documents\My Virtual Mac<br>Workstation 6.x virtual machine | hines\WinXP Pro (TEST)\Windows                                                                                             | XP Professional.vmx                                                                                     |
|----------------------------------------------------------------------------------------------------|----------------------------------------------------------------------------------------------------|----------------------------------------------------------------------------------------------------|----------------------------------------------------------------------------------------------------|
| Commands                                                                                              |                                                                                                    | Devices                                                                                                    |                                                                                                    |
| <ul> <li>Start this virtual m</li> <li>Edit virtual graching</li> <li>Clone this virtual r</li> </ul> | nachine<br>na settings<br>machine                                                                           | Memory Hard Disk (IDE 0:0) CD-ROM (IDE 1:0) Floppy Ethernet USB Controller USB Controller Sound Adapter Display Processors | 256 MB<br>8.0 GB<br>Auto detect<br>Auto detect<br>Bridged<br>Present<br>Auto detect<br>Auto detect<br>1 |
| Notes                                                                                                 |                                                                                                    |                                                                                                    |                                                                                                    |

9. Select the default virtual disk and click **Remove** to delete.

| Device                                                                                 | Summary                                                                             | Disk file                                                                                                    |
|----------------------------------------------------------------------------------------|-------------------------------------------------------------------------------------|----------------------------------------------------------------------------------------------------|
| Memory                                                                                 | 256 MB                                                                              | Windows XP Professional.vmdk                                                                                                    |
| Hard Disk (IDE                                                                         | 8.0 GB                                                                              |                                                                                                    |
| CD-ROM (IDE 1:0)<br>Floppy<br>USB Controller<br>Sound Adapter<br>Display<br>Processors | Auto detect<br>Auto detect<br>Bridged<br>Present<br>Auto detect<br>Auto detect<br>1 | Capacity<br>Current size: 1.06 MB System free: 8.98 GB<br>Maximum size: 8.00 GB Utilities<br>Disk information<br>Disk space is not preallocated for this hard disk.<br>Hard disk contents are stored in a single file. |
|                                                                                        |                                                                                     | Advanced                                                                                                    |

10. Click **Add...** to connect your virtual disk to the machine.

| Device<br>Memory<br>CD-ROM (IDE 1:0)<br>Floppy | Summary<br>512 MB<br>Auto detect<br>Auto detect | Memory<br>Specify the amount of memory allocated to<br>machine. The memory size must be a multi<br>Memory for this virtual machine: | o this virtual<br>iple of 4 MB |
|------------------------------------------------|-------------------------------------------------|----------------------------------------------------------------------------------------------------|--------------------------------|
| Ethernet                                       | Bridged                                         | 4 A A 1728                                                                                                    | 512 💭 M                        |
| USB Controller                                 | Present                                         | A Guest OS recommended minimum:                                                                                                    | 128 MB                         |
| Sound Adapter                                  | Auto detect                                     | A Recommended memory:                                                                                                    | 256 MB                         |
| Display                                        | Auto detect                                     | Maximum recommended memory:                                                                                                    | 764 MB                         |
| Processors                                     | 1                                               | (Memory swapping may occur beyond                                                                                                   | d this size)                   |

11. In the opened dialog select **Hard Disk** as the required hardware type to add.

| lardware types:                                                                                                    | Explanation      |
|----------------------------------------------------------------------------------------------------|------------------|
| Hard Disk     DVD/CD-ROM Drive     Floppy Drive     Ethernet Adapter     Sound Adapter     USB Controller     Serial Port     Parallel Port     Generic SCSI Device | Add a hard disk. |

12. On the next page select Use an existing virtual disk.

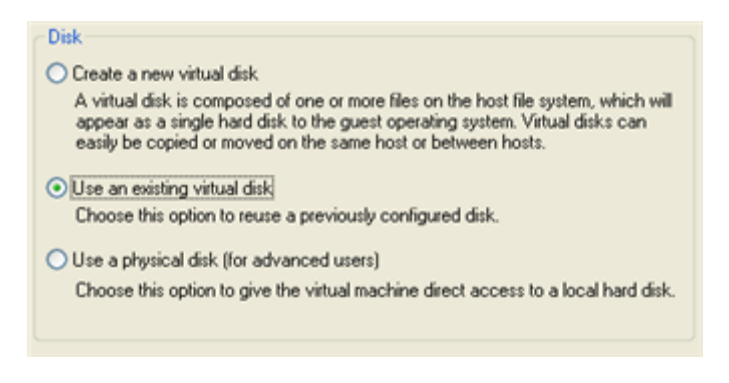

13. Browse for your virtual disk.

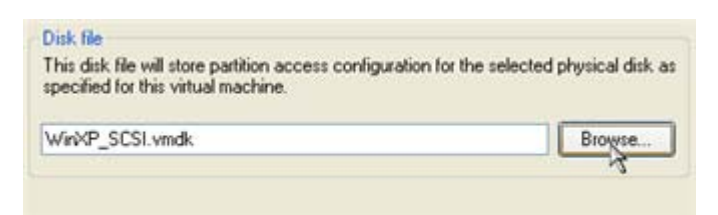

14. Click **Finish** to complete the operation. Most likely you will be asked to convert your virtual disk to a new format. You can update your disks, since this procedure involves change of a version only, nothing else. To know more on the subject please consult the <u>Known Issues</u> chapter.

| ? | Convert existing virtual disk to newer format?<br>The chosen virtual disk can be converted to the newest format supported by this<br>Workstation 6.x virtual machine. However, after conversion the virtual disk will be<br>unusable with older virtual machines. |
|---|----------------------------------------------------------------------------------------------------|
|   | Keep Existing Format     Orwert     OK Cancel                                                                                                    |

15. That's all. You can now launch the virtual machine.

| State:<br>Suest OS:<br>Configuration file:<br>Version:                                                   | Powered off<br>Windows XP Professional<br>E:\TestVM\Windows XP Profes<br>Workstation 6.x virtual machine | sional.vmx                                                                                                    |                                                                                                    |
|----------------------------------------------------------------------------------------------------|----------------------------------------------------------------------------------------------------|----------------------------------------------------------------------------------------------------|----------------------------------------------------------------------------------------------------|
| Commands                                                                                                 |                                                                                                    | Devices                                                                                                    |                                                                                                    |
| <ul> <li>Start this virtual maximum</li> <li>Edit virtual maximum</li> <li>Clone this virtual</li> </ul> | nachine<br>De settings<br>machine                                                                        | Memory Hard Disk (SCSI 0:0) CD-ROM (IDE 1:0) Floppy Ethernet OUSB Controller OUSB Controller OusB Controller OusB Controller | 512 MB<br>96.1 GB<br>Auto detect<br>Auto detect<br>Bridged<br>Present<br>Auto detect<br>Auto detect<br>1 |
| Notes<br>ype here to enter note                                                                          | es for this virtual machine                                                                              |                                                                                                    |                                                                                                    |

# EXTRA SCENARIOS FOR WINPE CD

Our WinPE 2.1 based CD offers excellent hardware support. Anyway you've got the option to add drivers for specific hardware with a handy dialog.

To add drivers for specific hardware, please do the following:

1. Click Add Drivers.

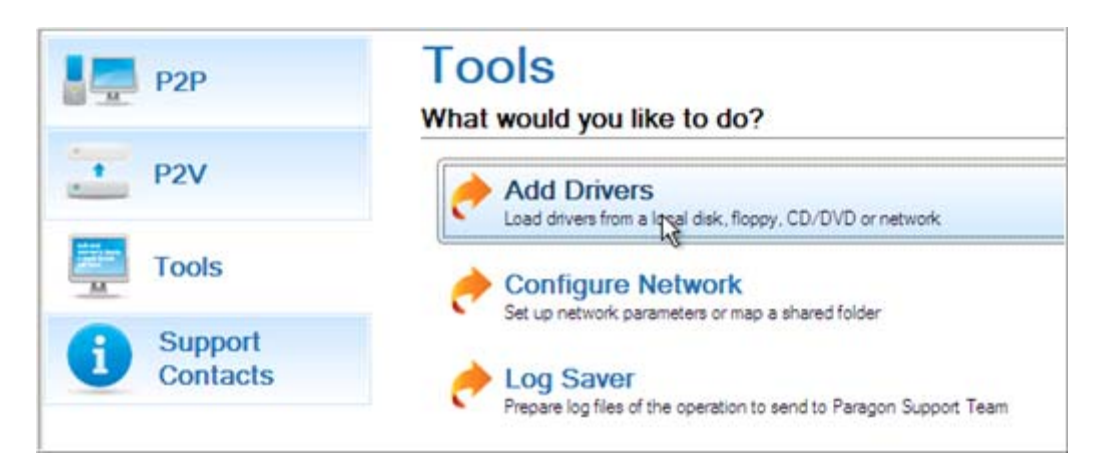

2. In the opened dialog browse for an .INF file of the required driver package located on a floppy disk, local disk, CD/DVD or a network share. Then click the **Open** button to initiate the operation

|               | Name                                   | Size   | Date                  |   |
|---------------|----------------------------------------|--------|-----------------------|---|
| 1             | È- 	☐ ga (\\server) (Z:)               |        |                       | 1 |
| Disk Drives   | th- CA MT                              |        | 9/25/2007 6:43:53 AM  |   |
|               | 🕀- 🧮 lymware                           |        | 4/16/2009 3:15:50 AM  | 1 |
| -             | ······································ |        | 7/2/2009 7:08:07 AM   |   |
|               | 🕀 🚾 4Natasha                           |        | 12/17/2008 2:41:05 AM |   |
| etwork Places | - Thools PM2009                        |        | 7/10/2008 2:51:04 AM  |   |
|               | E- AdjustOS                            |        | 7/7/2009 11:45:04 PM  |   |
|               | D- Compatibility                       |        | 6/15/2009 7:46:37 AM  |   |
|               | 1 Devscan                              |        | 6/18/2009 11:28:46 PM |   |
|               | E- C drivers                           |        | 7/6/2009 3:15:36 AM   |   |
|               | - aar81xx_win2k3xp-vista_b11975        |        | 5/18/2009 10:31:34 PM |   |
|               | E- S Intel-ICH                         |        | 5/18/2009 10:33:53 PM |   |
|               | E- Driver                              |        | 5/18/2009 10:33:53 PM |   |
|               | - aAHCLinf                             | 8.8 KB | 9/12/2008 1:21:12 AM  |   |
|               | is Stor inf                            | 7.9 KB | 9/12/2008 1:21:12 AM  |   |
|               |                                        |        |                       | - |
|               | File name: laAHCLinf                   |        |                       | _ |
|               |                                        |        |                       |   |
|               | Files of type: Inf Files               |        |                       | 2 |
|               |                                        |        |                       |   |

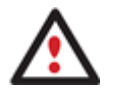

To know how to map a network share, please consult the <u>Configuring network</u> scenario.

3. You will be notified on the successful accomplishment of the operation. Click **Yes** to load another driver or **No** to close the dialog.

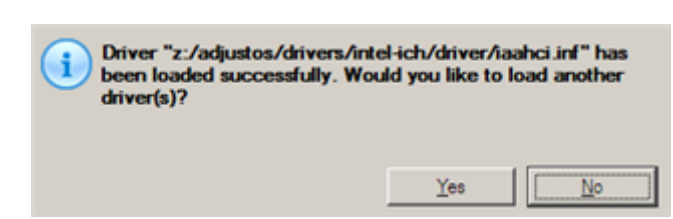

#### CONFIGURING NETWORK

If your local network has a DHCP server, a network connection will be automatically configured once our WinPE CD has been started up. Otherwise you will need to do it manually with a handy dialog by providing an IP address, a network mask, default gateway, etc. Besides with its help you can easily map network shares.

To manually set up a network connection and map a network share, please do the following:

1. Click Configure Network.

| P2P                 | Tools<br>What would you like to do?                                              |
|---------------------|----------------------------------------------------------------------------------|
| 1 P2V               | Add Drivers<br>Load drivers from a local disk, floppy, CD/DVD or network         |
| Tools               | Configure Network                                                                |
| Support<br>Contacts | Log Saver     Prepare log files of the operation to send to Paragon Support Team |

2. In the opened dialog provide an IP address, a network mask, default gateway, etc. for your network device.

|                                          | R) PHO/1000 MT Network Connection |       | -        |
|------------------------------------------|-----------------------------------|-------|----------|
| IP address DI                            | IS / Wins                         |       |          |
| C Obtain an IP addres                    | se automaticaly.                  | Regew | Belease  |
| <ul> <li>Use the following If</li> </ul> | <sup>o</sup> address :            |       |          |
| IP Address :                             | 200.0 .1 .208                     |       |          |
| Subnet Mask :                            | 255.255.240.0                     |       |          |
|                                          | 000.0.1.1                         |       | Advanced |

3. Click the Network drivers tab to map a network share.

| Networ | k adapters Network drives Net | work identification |
|--------|-------------------------------|---------------------|
| Drive  | Network path                  | Map Network Drive   |
| Z:     | \\server\qa                   | Disconnect Drive    |
|        |                               |                     |

4. Click Map Network Drive and provide all the necessary information to map a network share in the opened dialog:

| A network share :        | 244  |  |  |
|--------------------------|------|--|--|
| Map to drive letter : Y: | -    |  |  |
| Make permanent connect   | tion |  |  |

- Click the standard browse button [...] to browse for the required network share or manually enter a path to it;
- Define a letter from the pull-down list of available drive letters;
- Click the Connect as user button at the foot of the dialog page to specify a user name and password to access the selected network share if necessary.

By clicking **Disconnect Drive...** you can delete an existing network share if necessary.

5. Click the **Network identification** tab to change a network name of your computer (generated automatically) and a workgroup name.

| Network adapters     | Network drives Network identification |  |
|----------------------|---------------------------------------|--|
| Computer Name :      | MININT-96SDQ6E                        |  |
| Workgroup :          | WORKGROUP                             |  |
| Primary DNS suffix : |                                       |  |

6. By default, the wizard saves all network settings in the netconf.ini file located on the WinPE RAM drive, thus it will only be available until you restart the computer. However, you can just once configure your network device and then save this file to some other destination, for instance a local drive, and this way avoid constant re-configuration, just by providing a path to it. So Click **Save to file** to save the netconfig.ini file to the required destination.

# SAVING LOG FILES

The program enables to simplify the procedure of sending support requests to the Paragon Support Team. In case of having difficulties with handling the program, you, with the help of this very function, can address the company support engineers and provide them with all the information they need such as the disk layout, performed operations, etc. in order to tackle the encountered problem. Information of that kind is stored in log files.

To prepare a log files package, please do the following:

1. Click Log Saver.

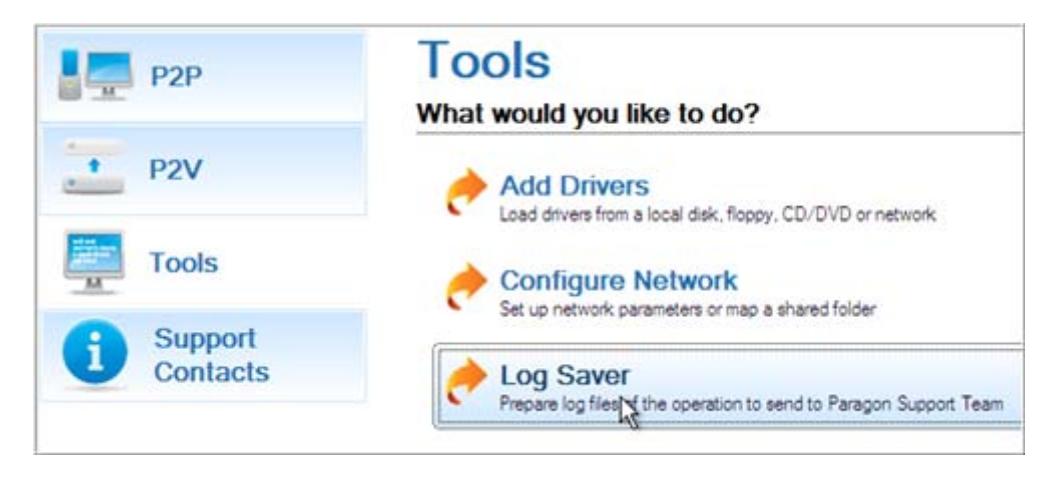

2. In the opened dialog browse for the required location of the log files package or manually provide a full path to it. Click **Collect** to initiate the operation.

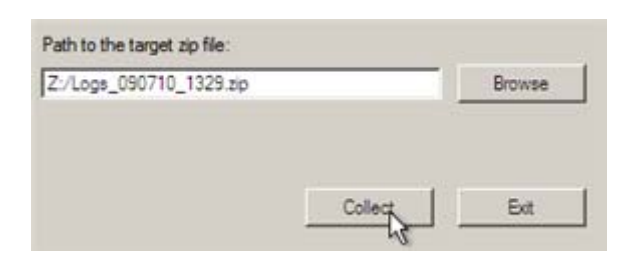

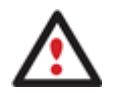

Log files do not contain any confidential information on the operating system settings or the user documents.

# CONCLUSION

Paragon Virtualization Manager is a powerful tool for system migration that can satisfy the needs not only of a rank-and-file user, but a system administrator working for a small or mid-sized company. It's extremely easy to use both under Windows and WinPE thanks to a wizard-driven interface and a handy launcher. The program will certainly be appreciated by those who don't like to waste time learning an awkward complicated interface, those who need the result with the minimal efforts possible. That's where Paragon Virtualization Manager is a real pro.

# **KNOWN ISSUES**

#### FOR P2V SCENARIOS

- 1. You should install integration services (e.g. VMware Tools) on the virtual system yourself. We only guarantee its smooth startup.
- 2. At the startup, a virtual machine (e.g. VMware Workstation) might notify you that the used virtual disks are of old format and require update. You can update your disks, since this procedure involves change of a version only, nothing else. The problem is we cannot use the latest version for the newly created virtual disks, in order not to lose compatibility with older versions of VMware.
- 3. After transferring Microsoft Vista and later versions to a virtual disk, you will need to re-activate license of the system. It's normal behavior as these systems keep tracking any change of hardware. Re-activation is legally justified in this case, as you transfer your system to another PC.
- 4. It's up to you to create a virtual machine or use the already created one to connect virtual disks made with our program.
- 5. We cannot accomplish a network system transfer: remote online copying of an active server to a virtual disk and then startup of its virtual clone.
- 6. If you prefer to create a SCSI HDD when converting to a virtual disk of VMware Workstation or VMware ESX Server, we pick a driver for the HDD controller just the way VMware does, i.e. according to the found OS:
  - □ Windows 2000/Windows XP Bus Logic;
  - □ Windows 2003 (all editions including WinXP x64) and later versions LSI Logic.

Thus if you will then connect the created virtual disk to a virtual machine with another type of the adapter, the system won't start up!

- 7. When creating an IDE virtual disk for VMware Workstation or VMware ESX Server, we do not install drivers for SCSI controllers on purpose, just not to litter the system. The necessary drivers will later be installed by VMware Tools, if the virtual machine has SCSI hardware.
- 8. If you convert a partition/hard disk with Windows XP to a SCSI virtual disk of VMware Workstation or VMware ESX, you need to add the VMware SCSI driver from outside, since Windows XP doesn't have it. To do that we try to find an installed version of VMware Workstation on your computer to extract the required driver. If failed to find, then we will ask you to provide a path to VMware Tools or the driver itself.
- 9. We can smoothly convert a hard disk with several operating systems. But according to an issue 6, when converting to a SCSI virtual disk of VMware Workstation or VMware ESX Server, for different versions of OS, different controller drivers will be installed. VMware however cannot emulate different hardware for each operating system of one virtual machine. To tackle this issue, please install the LSI Logic driver under Windows 2000/Windows XP, then select the LSI SCSI controller for your virtual machine.

#### FOR P2P SCENARIOS

- 1. If you've installed several operating systems on one partition, we can only add drivers to one. Microsoft highly recommends to install each operating system on a separate partition.
- 2. Drivers are not cached during selection. That's why if you select a driver to add to the system, but it's already unavailable during the operation, the program will end the operation with an error.

#### PARTICIPATION IN BETA TESTING

Participation in beta testing programs organized by Paragon means not only functionality testing of its products, but the opportunity to improve behavior of a certain product and its feature list by providing feedback directly to the company's development staff.

Please note that you can send the program's log files by using the Send Log Files feature or via direct e-mailing to: <u>feedback@paragon-software.com</u>.

We really appreciate your feedback.

#### **REPORT TEMPLATE**

- 1. Please attach your log files package to the feedback message. You can get logs package by running **Troubleshooting-**>Log Saver after P2V or P2P operations are finished. It doesn't collect any private information about your computer.
- 2. What virtualization software do you use? Please name vendor, product edition and version number.
- 3. If you have other virtualization software, not supported by our product, please name it.
- 4. How did you find interface of Virtualization Manager? Did you face any problems with it?
- 5. Did you read product manual/help? If yes, did you find the answers for your questions/issues?
- 6. Did you have any experience of using similar products? If yes, then name them please.
- 7. If you used P2P Adjust wizard, do you have any issues or problems to inform?
- 8. If you used P2P Adjust wizard, what was the source and target hardware specification (CPU, chipset models, discrete SCSI/SATA adapter if any).